# ScholarOne Manuscripts

# オンライン投稿マニュアル

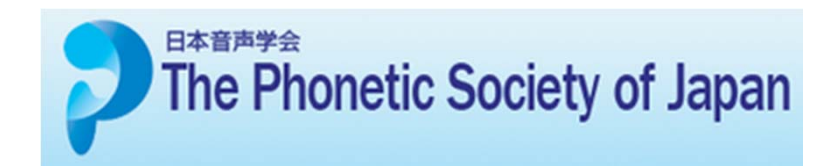

- ① 言語表示の切替え
- ② ログイン
- ③④ アカウント作成
- ⑤ メインメニュー
- ⑥ ダッシュボード
- ⑦ Step 1: 種別、タイトル、抄録
- ⑧ Step 2: キーワード
- ⑨ Step 3: 著者
- 10 Step 4: 希望査読者
- ⑪ Step 5: 設問
- 1213 Step 6: ファイルアップロード
- ④ Step 7: 確認・投稿
- ⑮ 投稿完了
- 16 修正論文の作成
- ① 審査結果(査読コメント)への回答
- 18 変更箇所の修正
- 19 提出完了

# 言語表示の切替え

| ScholarOne Manuscripts™                                 | F                                                                                                    | glish (US)                                                                                                 |               |
|---------------------------------------------------------|----------------------------------------------------------------------------------------------------|----------------------------------------------------------------------------------------------------|---------------|
| The Phonetic Soci                                       | ety of Japan                                                                                                    |                                                                                                    | ここをクリックします。   |
| Log In Create An Account                                |                                                                                                    |                                                                                                    |               |
|                                                         |                                                                                                    |                                                                                                    |               |
| Log In Welcome 1<br>• To<br>• If fy<br>ent<br>• If y    | to the ScholarOne Manuscripts manuscript submission site.<br>Log In, enter your <u>User ID</u> and <u>Password</u> into the Log in section (upsid<br>ou are unsure about whether or not you have an account, or have forg<br>er your <u>E-Mail Address</u> into the <b>Password Help</b> section (downside box<br>ou do not have an account, dick <u>Hare</u> . | = boxes), then click "Log In".<br>Atten your password,<br>, then click "Go".                               |               |
| Log In                                                  |                                                                                                    | New User?<br>Register here                                                                                 |               |
|                                                         | Log in here if you are already a registered user.                                                                                                    | Resources                                                                                                  |               |
|                                                         | Password:                                                                                                    | • <u>User Tutorials</u><br>• <u>Home Page</u>                                                              |               |
| Phonetic<br>Society of                                  | Password Help. Enter your e-mail address to receive an e-mail with<br>your account information.                                                                                                    | -                                                                                                    |               |
| Japan"                                                  | E-Mail Address:                                                                                                    |                                                                                                    |               |
|                                                         |                                                                                                    |                                                                                                    |               |
| 日本資产学会<br>The Phonetic Soci<br>Log In Create An Account | ety of Japan                                                                                                    |                                                                                                    | - 日本語 を選択します。 |
| ScholarOne Manuscripts™                                 | <u>辛吉学会</u>                                                                                                    | 日本語 🔻 投稿規定·各種書業                                                                                            | 夏 ヘルプ         |
| Japan U4                                                | 日户子云                                                                                                    |                                                                                                    |               |
| ロダインアカウントを作成                                            |                                                                                                    |                                                                                                    |               |
| ログイン                                                    | ユ <u>ーザーID</u> と <u>パスワード</u> を入力し "ログイン"ボタンを押してください。<br>ユーザーアカウントを持っているかわからない場合、もしくはパスワードを忘す<br>Password Help に <u>E-Mailアドレス</u> を入力し "Go" ボタンを押してくださ<br>ユーザーアカウントをお持ちでない場合は、 <u>こちら</u> へ。                                                                                                    | た場合は、<br>い。                                                                                                |               |
| To dis                                                  | play English language, click $\underline{here}$ to see the instruction.                                                                                                    |                                                                                                    |               |
| п <i>ў 1</i> 2                                          | 展にアカウントを持っている場合は、こちらから <b>ログイン</b> してください。<br>ユーザー ID:<br>パスワード:                                                                                                    | アカウントをお持ちでない場合            振度登録             振度登録             リンク             ・ チュートリアル             ・ ホームページ |               |
| Phoneti<br>Society<br>Japan                             | c バスワードを忘れてしまった場合:下のボックスに e-mail アドレ.<br>of クリックしてください。e-mail アドレス宛にアカウンド情報が送信されま                                                                                                    | スを入力し、Goを<br>す。                                                                                            |               |

# ログイン

| ScholarO                                                                                                    | ne Manuscripts™                                                                                                    |                                                                                                    |                                                                                      | 日本語 🔻 投稿券                                                                                                    | に合催者親 ハルノ    |
|----------------------------------------------------------------------------------------------------|----------------------------------------------------------------------------------------------------|----------------------------------------------------------------------------------------------------|--------------------------------------------------------------------------------------|----------------------------------------------------------------------------------------------------|--------------|
|                                                                                                    | honetic<br>society of 日本音                                                                                                    | <b>话学会</b>                                                                                                    |                                                                                      |                                                                                                    |              |
|                                                                                                    |                                                                                                    |                                                                                                    | _                                                                                    |                                                                                                    |              |
| ロダイン                                                                                                    | アカウントを作成                                                                                                    |                                                                                                    |                                                                                      |                                                                                                    |              |
|                                                                                                    |                                                                                                    |                                                                                                    |                                                                                      |                                                                                                    |              |
|                                                                                                    |                                                                                                    |                                                                                                    |                                                                                      |                                                                                                    |              |
|                                                                                                    |                                                                                                    | <u>- ザー ID</u> と <u>パスワード</u> を入力し "ログイン"ボタンを押し<br>- ザーアカウントを持っているかわからない場合、もしくは<br><b>issword Help</b> に E-Mailアドレス を入力し "Go" ボ                                                                                                    | いてください。<br>パスワードを忘れた場合は、<br>マンを押してください。                                              |                                                                                                    |              |
|                                                                                                    | • 1 •                                                                                                    | - ザーアカウントをお持ちでない場合は、 <u>こちら</u> へ。                                                                                                    |                                                                                      |                                                                                                    |              |
|                                                                                                    | To display                                                                                                    | / English language, click <u>here</u> to see the instr                                                                                                    | uction.                                                                              |                                                                                                    |              |
|                                                                                                    | ロダイン                                                                                                    |                                                                                                    |                                                                                      | アカウントをお持ちで                                                                                                    | ta -         |
|                                                                                                    |                                                                                                    | 既にアカウントを持っている場合は、こちらから <b>ログ</b> ・                                                                                                    | <b>(ン</b> してください。                                                                    | - い場合<br>新規登録                                                                                                    | _            |
|                                                                                                    |                                                                                                    | ユーザー ID:                                                                                                    |                                                                                      | リンク                                                                                                    |              |
|                                                                                                    |                                                                                                    | パスワード:                                                                                                    | し ログイン                                                                               | • <u>チュートリアル</u><br>• <u>ホームページ</u>                                                                                                    |              |
|                                                                                                    | Phonetic                                                                                                    | <b>パスワードを忘れてしまった場合</b> :下のボックス                                                                                                    | - e-mail アドレスを入力し、Goを                                                                |                                                                                                    |              |
|                                                                                                    | Society of Japan                                                                                                    | クリックしてください。e-mail アトレス死にアカウント1                                                                                                    | 春報か送信されます。                                                                           |                                                                                                    |              |
|                                                                                                    |                                                                                                    |                                                                                                    |                                                                                      |                                                                                                    |              |
|                                                                                                    |                                                                                                    |                                                                                                    |                                                                                      |                                                                                                    |              |
|                                                                                                    |                                                                                                    |                                                                                                    |                                                                                      |                                                                                                    |              |
|                                                                                                    |                                                                                                    |                                                                                                    |                                                                                      |                                                                                                    |              |
| SCHC                                                                                                    | DLARONE <sup>™</sup>                                                                                                    |                                                                                                    |                                                                                      | 💮 тно                                                                                                    | ISON REUTERS |
| SCHC<br>© Thomso                                                                                                    | DLARONE <sup>™</sup><br>n Reuters   © ScholarOne, I                                                                                                    | nc., 2014. All Rights Reserved.                                                                                                    |                                                                                      | тнон                                                                                                    | ISON REUTERS |
| © Thomso<br>scholarOn<br>ScholarOn                                                                                                    | )LARONE <sup>™</sup><br>n Reuters   ◎ ScholarOne, I<br>e Manuscripts および Schola<br>e Manuscripts 米国特許 7,25                                                                                                    | nc., 2014. All Rights Reserved.<br>irOne は ScholarOne, Inc. の商標です。<br>57,767 と 7,263,655 号.                                                                                                    |                                                                                      | тнон                                                                                                    | ISON REUTERS |
| © Thomso<br>ScholarOn<br>ScholarOn<br>¥ @Schol                                                                                                    | DLARONE <sup>™</sup><br>n Reuters   © ScholarOne, I<br>e Manuscripts および Schola<br>e Manuscripts 米国特許 7,20<br>arOneNews   <b>℃</b> 推奨動作環                                                                                                    | nc., 2014. Ali Rights Reserved.<br>IrOne Li ScholarOne, Inc. の商標です。<br>57,767 と 7,263,655 号.<br>城道   � ブライバシー   � 使用条件                                                                                                    |                                                                                      | () тно                                                                                                    | 4SON REUTERS |
| SCHC<br>© Thomso<br>ScholarOn<br>ScholarOn<br>V @Schol                                                                                                    | DLARONE <sup>™</sup><br>n Reuters   ● ScholarOne, I<br>e Manuscripts および Schola<br>e Manuscripts 米国特許 7,20<br>arOneNews   ✿ 推奨動作環                                                                                                    | nc., 2014. All Rights Reserved.<br>IrOne は ScholarOne, Inc. の商標です。<br>57,767 と 7,263,655 号.<br>3境   <b>ム</b> ブライバシー   <b>く</b> 使用条件                                                                                                    |                                                                                      | () тно                                                                                                    | 4SON REUTERS |
| © Thomso<br>scholarOn<br>scholarOn<br>♥ @Schol                                                                                                    | DLARONE <sup>™</sup><br>n Reuters   © ScholarOne, I<br>e Manuscripts および Schola<br>e Manuscripts 米国特許 7,28<br>arOneNews   <b>0</b> 8 推奨動作環                                                                                                    | nc., 2014. All Rights Reserved.<br>IrOne は ScholarOne, Inc. の商標です。<br>57,767 と 7,263,655 号.<br>境   <b>4</b> , プライバシー   <b>∢</b> 使用条件                                                                                                    |                                                                                      |                                                                                                    | 4SON REUTERS |
| SCHC<br>© Thomso<br>ScholarOn<br>マ @Schol                                                                                                    | DLARONE <sup>™</sup><br>n Reuters   © ScholarOne, I<br>e Manuscripts および Schola<br>e Manuscripts 米国時行 7,26<br>arOneNews   ℃推奨動作環<br>ユーザー・アカウ<br>コーザー ID とパン                                                                                                    | nc., 2014. All Rights Reserved.<br>IrOne は ScholarOne, Inc. の商標です。<br>57,767 と 7,263,655 号.<br>歳   <b>4</b> プライバシー   <b>4</b> 使用条件<br><b>ソントが作成されており、</b><br>ス <b>ワード</b> を入力」。ます。                                                                                       | <mark>เD/パスワード マ</mark>                                                              | です<br>で<br>た<br>ご<br>存知の場合                                                                                                    | 4SON REUTERS |
| SCHC<br>© Thomso<br>ScholarOn<br>ScholarOn<br>学 @Schol<br>日<br>二<br>1.<br>2.                                                                                                    | DLARONE <sup>™</sup><br>n Reuters   © ScholarOne, I<br>e Manuscripts および Schola<br>e Manuscripts 米国特許 7,25<br>arOneNews   ≪ 推奨動作環<br>ユーザー・アカウ<br>ユーザー IDとパン<br>ログインをクリッ                                                                                        | nc., 2014. All Rights Reserved.<br>IrOne は ScholarOne, Inc. の商標です。<br>57,767 と 7,263,655 号.<br>職   4, ブライバシー   く使用条件<br>マントが作成されており、<br>スワード を入力します。<br>クします。 → ⑤へお                                                                                                    | <mark>ID/パスワード マ</mark><br>進みください。                                                   | です。 です。 たご存知の場合                                                                                                    | 4SON REUTERS |
| SCHC<br>© Thomso<br>scholarOn<br>♥ @Schol<br>1.<br>2.                                                                                                    | DLARONE <sup>™</sup><br>n Reuters   © ScholarOne, I<br>e Manuscripts および Schola<br>e Manuscripts 米国特許 7,28<br>arOneNews   ✿ 推奨動作環<br>ユーザー・アカウ<br>ユーザー IDとバ、<br>ログインをクリッ                                                                                        | nc., 2014. Ali Rights Reserved.<br>IrOne la ScholarOne, Inc. の商標です。<br>57,767 と 7,263,655 号.<br>職                                                                                                    | <b>ID/パスワード マ</b><br>進みください。                                                         | (で) тном                                                                                                    | ASON REUTERS |
| SCHC<br>© Thomso<br>ScholarOn<br>ScholarOn<br>♥ @Schol<br>1.<br>2.                                                                                                    | DLARONE <sup>™</sup><br>n Reuters   © ScholarOne, I<br>e Manuscripts および Schola<br>e Manuscripts 米国時許 7,22<br>arOneNews   ℃ 推奨動作環<br>ユーザー・アカウ<br>ユーザー IDとパ、<br>ログインをクリッ                                                                                        | nc., 2014. All Rights Reserved.<br>IrOne It ScholarOne, Inc. の商標です。<br>57,767 と 7,263,655 号.<br>職員   <b>4</b> プライバシー   <b>4</b> 使用条件<br><b>ソントが作成されており、I</b><br><b>スワード</b> を入力します。<br>クします。 → ⑤へお                                                                       | <mark>ID/パスワード そ</mark><br>進みください。                                                   | です тном                                                                                                    | 4SON REUTERS |
| SCHC<br>© Thomso<br>ScholarOn<br>ScholarOn<br>学 @Schol<br>1.<br>2.                                                                                                    | DLARONE <sup>™</sup><br>n Reuters   © ScholarOne, I<br>e Manuscripts および Schola<br>e Manuscripts 米国特許 7,25<br>arOneNews   ≪ 推奨動作環<br>ユーザー・アカウ<br>ユーザー IDとパン<br>ログインをクリッ<br>ザー ID/パスワー                                                                          | nc., 2014. All Rights Reserved.<br>IrOne It ScholarOne, Inc. の商標です。<br>57,767 と 7,263,655 号.<br>職員   4, プライバシー   ▲使用条件<br>マントが作成されており、<br>スワード を入力します。<br>クします。 → ⑤へお<br>-ド が未登録の場合                                                                                      | <mark>ID/パスワード マ</mark><br>進みください。                                                   | でで存知の場合                                                                                                    | 4SON REUTERS |
| SCHC<br>© Thomso<br>ScholarOn<br>♥ @Schol                                                                                                    | DLARONE <sup>™</sup><br>n Reuters   © ScholarOne, I<br>e Manuscripts および Schola<br>e Manuscripts 米国特許 7,22<br>arOneNews   ≪ 推奨動作環<br>ユーザー・アカウ<br>ユーザー IDとバ<br>ログインをクリッ<br>ザー ID/パスワー<br>新規登録 をクリッ                                                              | nc., 2014. All Rights Reserved<br>rOne It ScholarOne, Inc. の商標です。<br>57,767 と 7.263,655 号.<br>職員 <b>4</b> プライバシー   <b>4</b> 使用条件<br><b>ソントが作成されており、I</b><br><b>スワード</b> を入力します。<br>クします。 → ⑤へお<br>-ド が未登録の場合<br>クし、新規にユーザーア:                                             | ID/パスワード そ<br>進みください。<br>Dウントを作成し                                                    | です。<br>たご存知の場合                                                                                                    | 4SON REUTERS |
| SCHO<br>© Thomso<br>ScholarOn<br>ScholarOn<br>Schol  | DLARONE <sup>™</sup><br>n Reuters   © ScholarOne, I<br>e Manuscripts および Schola<br>e Manuscripts 米国時許 7,22<br>arOneNews   ℃ 推奨動作環<br>ユーザー・アカウ<br>ユーザー IDとパン<br>ログインをクリッ<br>ザー ID/パスワー<br>fi規登録 をクリッ                                                            | nc., 2014. All Rights Reserved.<br>IrOne It ScholarOne, Inc. の商標です。<br>57,767 と 7,263,655 号.<br>職(ペ ブライバシー) ◆使用条件<br><b>ワントが作成されており、日</b><br>スワード を入力します。<br>クします。 → ⑤へお<br>-ド が未登録の場合<br>クし、新規にユーザーア:                                                                   | <b>ID/パスワード マ</b><br>進みください。<br>カウントを作成し                                             | です。<br>です。<br>です。                                                                                                    | 4SON REUTERS |
| SCHC<br>© Thomso<br>ScholarOn<br>♥ @Schol<br>1.<br>2.                                                                                                    | DLARONE <sup>™</sup><br>n Reuters   © ScholarOne, I<br>e Manuscripts および Schola<br>e Manuscripts 米国特許 7,20<br>arOneNews   ≪ 推奨動作環<br>ユーザー・アカウ<br>ユーザー IDとパン<br>ログインをクリッ<br>ザー ID/パスワー<br>新規登録 をクリッ<br>③へお進みくだ                                                  | nc., 2014. All Rights Reserved.<br>IrOne la ScholarOne, Inc. の商標です。<br>57,767 と 7,263,655 号.<br>職   $ \mathbf{q} $ フライバシー   $ \mathbf{q} $ 使用条件<br><b>ソントが作成されており、</b><br>スワード を入力します。<br>クします。 → ⑤へお<br>-ド が未登録の場合<br>クし、新規にユーザーア:<br>ささい。                              | <b>ID/パスワード 7</b><br>進みください。<br>カウントを作成し                                             | です。<br>たご存知の場合                                                                                                    | 4SON REUTERS |
| SCHO<br>© Thomso<br>ScholarOn<br>ScholarOn<br>♥ @Schol<br>1.<br>2.                                                                                                    | DLARONE <sup>™</sup><br>n Reuters   © ScholarOne, I<br>e Manuscripts および Schola<br>e Manuscripts 米国時行 7,22<br>arOneNews   ≪ 推奨動作環<br>ユーザー・アカウ<br>ユーザー IDとパン<br>ログインをクリッ<br>ザー ID/パスワー<br>新規登録 をクリッ<br>③へお進みくだ                                                  | nc., 2014. All Rights Reserved.<br>IrOne It ScholarOne, Inc. の商標です。<br>57,767 と 7,263,655 号.<br>環境                                                                                                    | <b>ID/パスワード そ</b><br>進みください。<br>りウントを作成し                                             | です。                                                                                                    | 4SON REUTERS |
| SCHC<br>© Thomso<br>ScholarOn<br>♥ @Schol<br>U<br>U<br>C<br>1.<br>2.                                                                                                    | DLARONE <sup>™</sup><br>n Reuters   © ScholarOne, I<br>e Manuscripts および Schola<br>e Manuscripts 米国特許 7,25<br>arOneNews   ≪ 推奨動作環<br>ユーザー・アカウ<br>ユーザー IDとパン<br>ログインをクリッ<br>ザー ID/パスワー<br>新規登録 をクリッ<br>③へお進みくだ                                                  | nc., 2014. All Rights Reserved.<br>In the la ScholarOne, inc. の商標です。<br>57,767 と 7,263,655 号.<br>職 <b>  4</b> , プライバシー <b>  4</b> 使用条件<br><b>ワントが作成されており、</b><br>スワード を入力します。<br>クします。 → ⑤へお<br><b>-ド が未登録の場合</b><br>クし、新規にユーザーア;<br>ささい。                                | <b>ID/パスワード 7</b><br>進みください。<br>カウントを作成し                                             | です。                                                                                                    | 4SON REUTERS |
| SCHO<br>Thomso<br>ScholarOn<br>ScholarOn<br>ScholarO | DLARONE <sup>™</sup><br>n Reuters   © ScholarOne, I<br>e Manuscripts および Schola<br>e Manuscripts 米国時許 7,22<br>arOneNews   ≪ 推奨動作環<br>ユーザー・アカウ<br>ユーザー IDとパ;<br>ログインをクリッ<br>ザー ID/パスワー<br>新規登録 をクリッ<br>③へお進みくだ                                                  | nc., 2014. All Rights Reserved.<br>IrOne 13 ScholarOne, Inc. の商標です。<br>57,767 と 7,263,655 号.<br>職員                                                                                                    | <b>ID/パスワード そ</b><br>進みください。<br>りウントを作成し                                             | です。                                                                                                    |              |
| SCHO<br>© Thomso<br>ScholarOn<br>ScholarOn<br>♥ @Schol                                                                                                    | DLARONE <sup>™</sup><br>n Reuters   © ScholarOne, I<br>e Manuscripts および Schola<br>e Manuscripts 米国特許 7,25<br>arOneNews   ≪ 推奨動作環<br>ユーザー・アカウ<br>ユーザー IDとパン<br>ログインをクリッ<br>ザー ID/パスワー<br>新規登録 をクリッ<br>③へお進みくだ<br>-ザーID/パスワー<br>E-Mailアドレスを                     | nc., 2014. All Rights Reserved.<br>IrOne la ScholarOne, inc. の商標です。<br>57,767 と 7,263,655 号.<br>職 <b>  4</b> プライバシー <b>   </b> 使用条件<br><b>ワントが作成されており、I</b><br>スワード を入力します。<br>クします。 → ⑤へお<br><b>-ド が未登録の場合</b><br>クし、新規にユーザーア:<br>さい。<br><b>-ド がわからない(忘れて</b><br>入力します。 | <b>ID/パスワード そ</b><br>進みください。<br>りウントを作成し                                             | です。                                                                                                    | 4SON REUTERS |
| SCHO<br>Thomso<br>ScholarOn<br>ScholarOn<br>Construction<br>Construction<br>ScholarOn<br>ScholarOn<br>Sc | DLARONE <sup>™</sup><br>n Reuters   © ScholarOne, I<br>e Manuscripts および Schola<br>e Manuscripts 米国時許 7,22<br>arOneNews   ≪ 推奨動作環<br>ユーザー・アカウ<br>ユーザー IDとパ;<br>ログインをクリッ<br>ザー ID/パスワー<br>新規登録 をクリッ<br>③へお進みくだ<br>・ザーID/パスワー<br>E-Mailアドレスを,<br>Goをクリックする       | nc., 2014. All Rights Reserved<br>rone 13 ScholarOne, Inc. の商標です。<br>57,767 と 7.263,655 号.<br>職員 4 フライバシー 1 く使用条件<br>マントが作成されており、<br>スワード を入力します。<br>クします。 $\rightarrow$ ⑤へお<br>-ド が未登録の場合<br>クし、新規にユーザーア:<br>ささい。<br>-ド がわからない(忘れて<br>入力します。<br>らと、入力したE-Mailアド         | ID/パスワード そ<br>進みください。<br>カウントを作成し<br>しまった)場合<br>レス宛にE-Mailb                          | THOM     THOM<br><br> | 4SON REUTERS |
| SCHO<br>© Thomso<br>ScholarOn<br>ScholarOn<br>♥ @Schol<br>I.<br>2.                                                                                                    | DLARONE <sup>™</sup><br>n Reuters   © ScholarOne, I<br>e Manuscripts および Schola<br>e Manuscripts 米国特許 7,22<br>arOneNews   © 推奨動作環<br>ユーザー IDとパン<br>ログインをクリッ<br>ザー ID/パスワー<br>新規登録 をクリッ<br>③へお進みくだ<br>・<br>ザーID/パスワー<br>E-Mailアドレスを.<br>Goをクリックする<br>メール文中のハイイ. | nc., 2014. All Rights Reserved.<br>InOne la ScholarOne, inc. の商標です。<br>57,767 と 7,263,655 号。<br>職   $ q$ プライバシー                                                                                                    | <b>ID/パスワード </b><br>進みください。<br>カウントを作成し<br><b>しまった)場合</b><br>レス宛にE-Mailb<br>ると、ブラウザウ | THOM     THOM<br><br> | 4SON REUTERS |

## アカウント作成

必須項目(req)はすべて入力してください。

### Step 1: E-Mail / 氏名

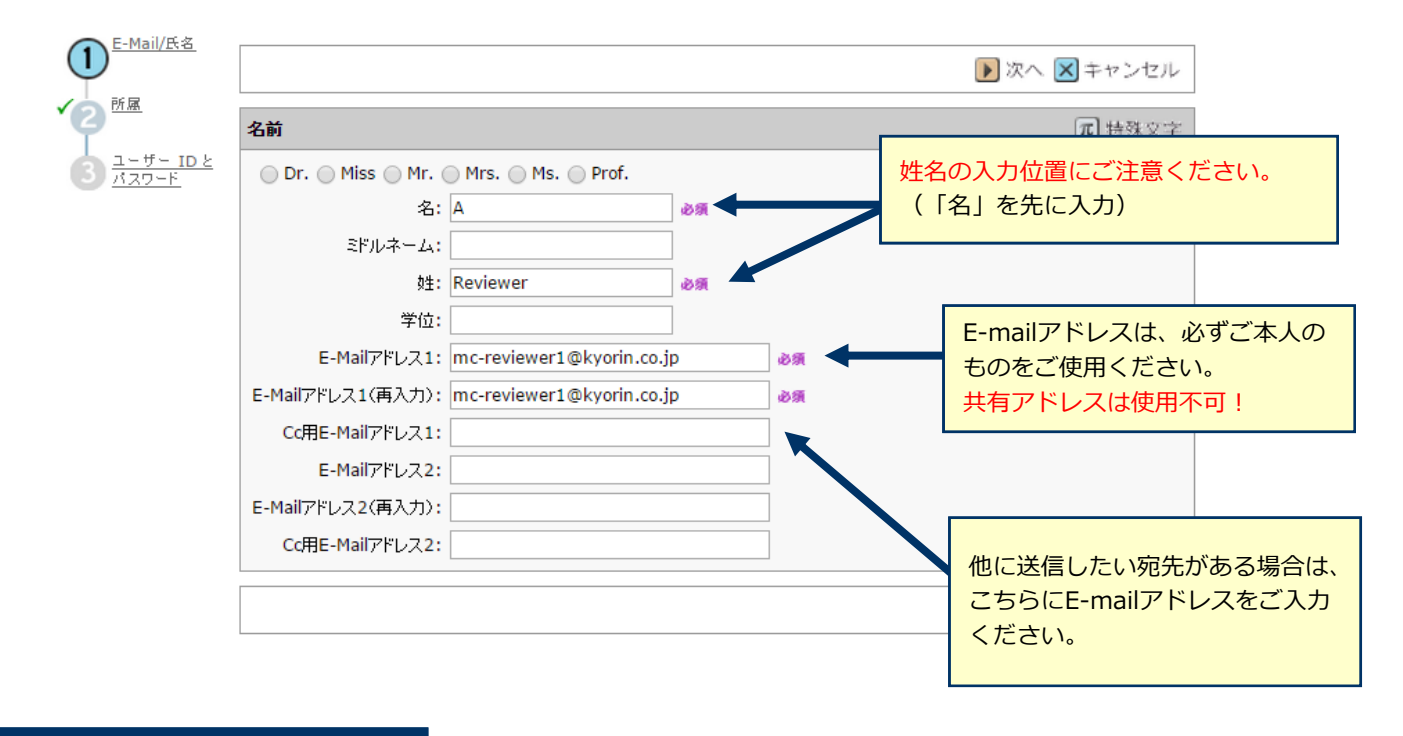

Step 2: 所属

| 所属1    |              |    | 所属)    |         |
|--------|--------------|----|--------|---------|
| 11491  |              |    | 774442 |         |
| 所属機関名: | 音声大学         | 必须 | 所属機関名: |         |
| 部署名:   |              |    | 部署名:   |         |
| 住所:    | 高田馬場4-4-19   |    | 住所:    |         |
|        |              |    |        |         |
|        |              |    |        |         |
| 国名:    | 日本           |    | 国名:    | 1 つ選択   |
| 都道府県名: | 東京都          |    | 都道府県名: | 1 ⊃選択 ▼ |
| 市区郡:   | 新宿区          |    | 市区郡:   |         |
| 郵便番号:  | 196-0075     |    | 郵便番号:  |         |
| 電話番号:  | 03-5389-6492 |    | 電話番号:  |         |
| ファックス: | 03-3368-2830 |    | ファックス: |         |

アカウント作成 (つづき)

## Step 3: ユーザーIDとパスワード

| <sup>E-Mail/氏名</sup>               |                                                                                          | ┫ 前へ ✔ 完了 🔀 キャンセル                                    |
|------------------------------------|------------------------------------------------------------------------------------------|------------------------------------------------------|
|                                    | ユーザー ID/パスワード                                                                            |                                                      |
| 3 <u>3-4- ID 8</u><br><u>M29-F</u> | ユーザー ID: reviewera                                                                       | ユーザーIDは、初期値ではE-Mailアドレスが入力されま<br>すが、お好きなIDに変更が可能です。  |
|                                    | 連絡の取れない期間                                                                                |                                                      |
|                                    | 連絡の取れない日がある場合は、下のカレンダーから期間を記<br>開始日:                                                     | ほ定してください。                                            |
|                                    | 代替連絡先情報                                                                                  |                                                      |
|                                    | <ul> <li>→定期間、別の E-Mail アドレスを連絡先に設定するには、下の<br/>From:</li> <li>代替 E-Mail アドレス:</li> </ul> | のボックスに期間と E-Mail アドレスを入力してください。<br>■▼ To:  ■▼        |
|                                    | <b>署名.</b> 連絡用 E-Mail の中に、ここに入力したテキストを表示させん)                                             | せるかどうかを編集事務局が決めることができます。(通常は使用しま                     |
|                                    |                                                                                          | 「署名」は未入力のままで結構です。                                    |
|                                    |                                                                                          |                                                      |
|                                    |                                                                                          | 🔳 前 🗸 📝 完了 💽 キャンセル                                   |
|                                    | すべ<br>完了                                                                                 | ての登録情報を確認し、<br>ボタンを押します。                             |
| ユーザー・ア                             | カウント作成完了                                                                                 |                                                      |
|                                    |                                                                                          | ユーザー・アカウントの作成が完了しました。<br><mark>ログイン</mark> をクリックします。 |
| ינליד                              | カント作成が完了しました。ログイン可能です。                                                                   |                                                      |

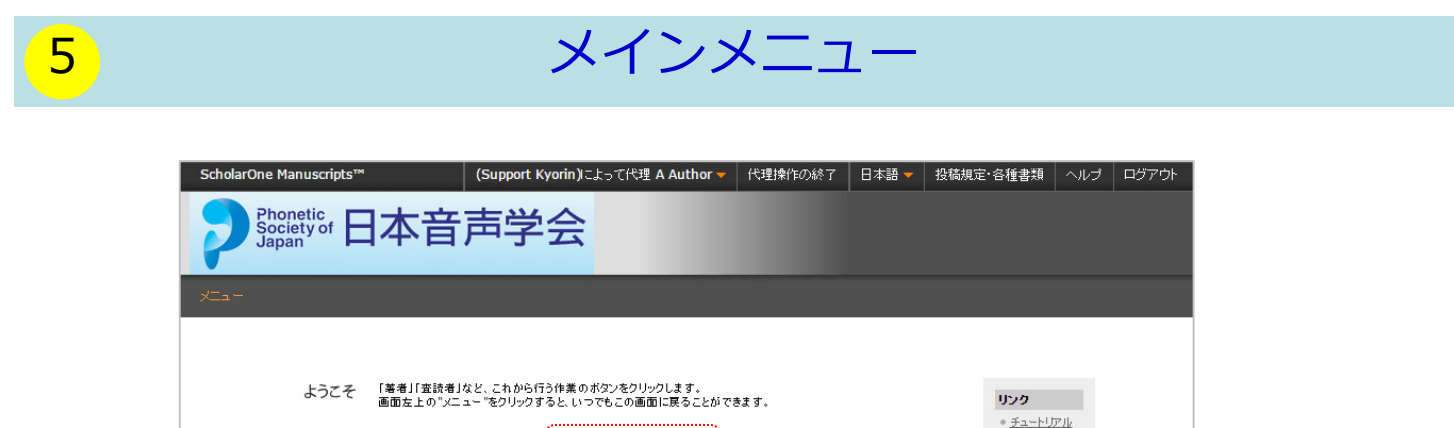

•ホームページ

6

(1) 著者

「論文リスト」は、今までにあなたが作成した原稿のステータスを表示します。いずれかをクリックすると 下にそのステータスの論文が表示されます。

| Japan Japan Japa |                                                                                             |                                                                                                    | イト内の現在の位置を表示します<br>イト内ではこのリンクをクリック<br>重要】ブラウザの"戻る"ボタン(                                  | す。<br>クして移動します。<br>は絶対に使用しないでください。 |
|----------------------------------------------------------------------------------------------------|---------------------------------------------------------------------------------------------|----------------------------------------------------------------------------------------------------|-----------------------------------------------------------------------------------------|------------------------------------|
| ダッシュオ                                                                                                    | <ul> <li>デード</li> <li>新しく論文を</li> <li>画面左の「詰ます。</li> <li>作成34中のi</li> <li>の「投稿作業</li> </ul> | 作成するには、画面右の"★ここをクリックして新<br>☆リスト」セクション内の各種ステータスをクリック:<br>論文の読きから作業を行うには「未投感論☆」リング<br>を続ける」ボタンを押します。 | <b>ここをクリックすると、新規</b> フ<br>初めての場合は、まずここをク                                                | <b>入力フォームが作成されます。</b><br>クリックします。  |
|                                                                                                    | 論文リスト                                                                                       | 1                                                                                                  | 前文作成                                                                                    |                                    |
|                                                                                                    | 1 <u>未投稿論文(</u> 月<br>0 修正論文(未約                                                              | k提出)<br>k出)                                                                                        | ★ ここをクリックして新しい論文を投稿                                                                     |                                    |
|                                                                                                    | <ul> <li> <ul> <li></li></ul></li></ul>                                                     | 1<br>1<br>1<br>1<br>1<br>1<br>1<br>1<br>1<br>1<br>1<br>1<br>1<br>1<br>1<br>1<br>1<br>1<br>1        | 最近送付された5道の E-Mail を表示します。内容を表示するに<br>よ.タイトルをクリックしてください。リストから削除するには、"削<br>≰でをクリックしてください。 |                                    |
| をクリックすると各;<br>の論文が下にリスト<br>す。                                                                                                    | ステー<br>長示さ<br>0<br><u> 取り下げ論文</u><br>0<br><u> 最終原稿未提</u><br>0<br><u> 広頼論文</u>               | 出論文                                                                                                |                                                                                         |                                    |
| ľ                                                                                                    | 未投稿論文(未                                                                                     | 提出〉                                                                                                |                                                                                         |                                    |
|                                                                                                    | 論文 ID                                                                                       | 論文タイトル                                                                                             | 作成日 提稿を 削除<br>続ける                                                                       |                                    |
|                                                                                                    |                                                                                             |                                                                                                    |                                                                                         |                                    |

### 作成途中原稿の入力を再開する場合

論文リストの「未投稿論文(未提出)」をクリックし、投稿を続けるボタン をクリックします。

### 不備等により、論文をお戻しした場合

ご投稿いただいた論文に不備等があり、一旦お戻しすることがございます。 お戻しした論文は、投稿前と同様に、<u>初回投稿では</u>「未投稿論文(未提出)」 、<u>修正原稿では</u>「修正論文(未提出)」のリストにございますので、リンクを クリックし、投稿を続けるボタンをクリックします。

# Step 1: 種別、タイトル、抄録

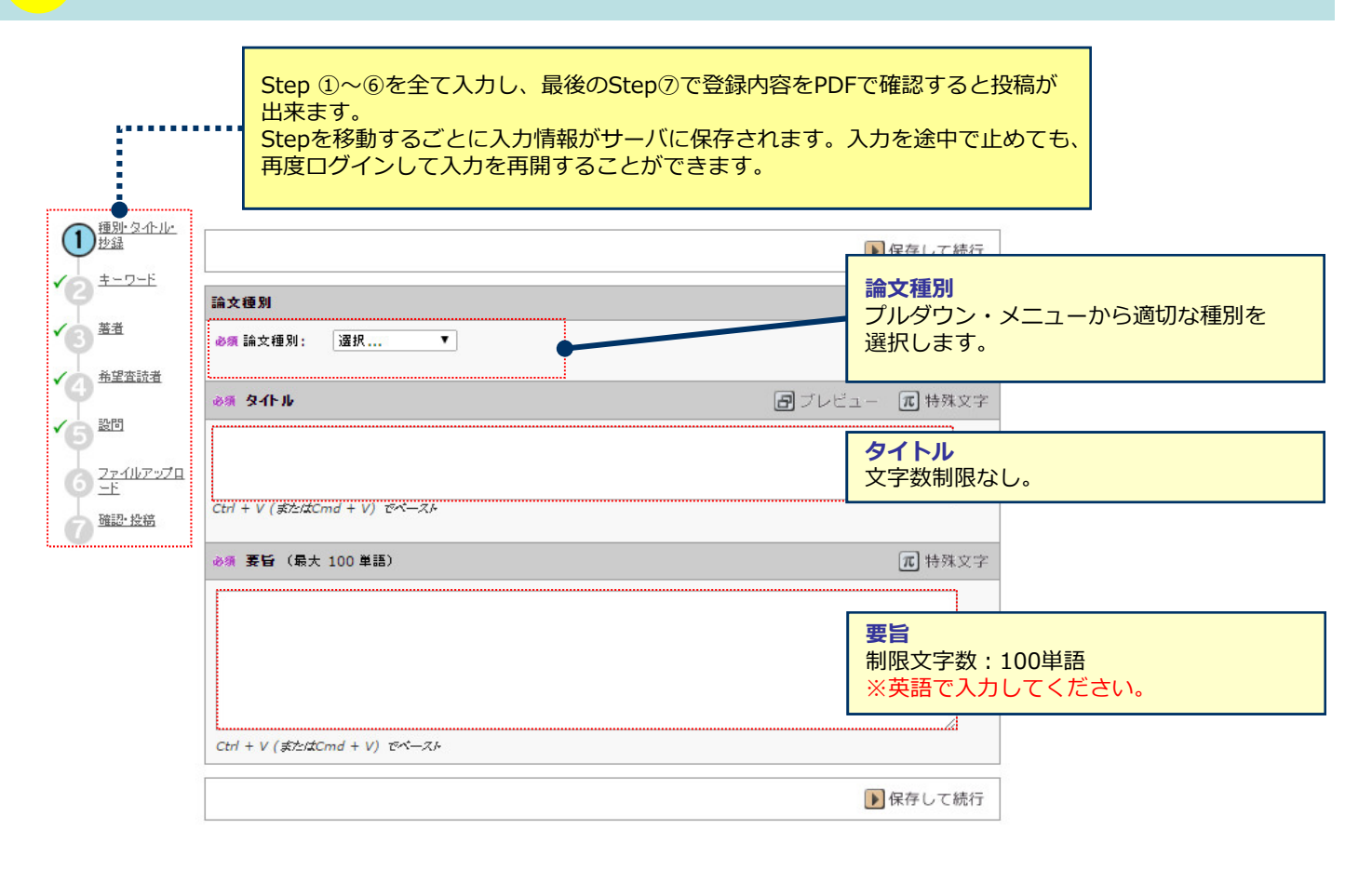

8

# Step 2: キーワード

| ▲                  |             |                                                 | ●保存して戻る ●保存して続行           |
|--------------------|-------------|-------------------------------------------------|---------------------------|
| (2) <u>+-&gt;+</u> | キーワード       |                                                 | <b>元</b> 特殊文字             |
| ✓3 <sup>茜者</sup>   | 必須          |                                                 |                           |
| ▲ 「希望査読者」          | @\$         |                                                 |                           |
| 5 設問               | &A          |                                                 |                           |
| 6 <u>27411777</u>  | &\$         |                                                 |                           |
| 7 確認・投稿            |             |                                                 |                           |
|                    | L           | Ľ                                               | ● 保存して戻る ● 保存して続行         |
|                    | =<br>5<br>> | <b>キーワード</b><br>うつ以上入力してください。<br>※論文種別が短信・情報の場合 | ・<br>合、キーワード入力は必須ではありません。 |

| Step 3 | 3: 著者 |
|--------|-------|
|--------|-------|

| ▲ 種別・タイトル・               |                                                             |                                                  |                          |                                     |                                                                                                    |                                                                  |                                                                    | 1                                                                                                    |
|--------------------------|-------------------------------------------------------------|--------------------------------------------------|--------------------------|-------------------------------------|----------------------------------------------------------------------------------------------------|------------------------------------------------------------------|--------------------------------------------------------------------|----------------------------------------------------------------------------------------------------|
|                          | ▲ 保存して戻る ▶ 保存して続行                                           |                                                  |                          |                                     |                                                                                                    |                                                                  |                                                                    |                                                                                                    |
| ·9                       | 著者                                                          |                                                  |                          |                                     |                                                                                                    |                                                                  |                                                                    |                                                                                                    |
| (3) 基准                   | 順番                                                          | 名前                                               | 所属                       |                                     | E-Mail                                                                                                    | 編集                                                               | 削除                                                                 |                                                                                                    |
| ▲ 全国 金融                  | 1 🔻                                                         | Author, A<br>連絡責任者                               | 情報がありません                 |                                     | mc-author@kyorin.co.jp                                                                                                    |                                                                  | $\bowtie$                                                          |                                                                                                    |
| 5 20                     | 共著者                                                         | を追加                                              |                          |                                     |                                                                                                    | π                                                                | 特殊文字                                                               |                                                                                                    |
| 6 <u>771107970</u><br>-E | 必须 E                                                        | -Mail:                                           |                          |                                     |                                                                                                    | 検索 ᢖ                                                             |                                                                    |                                                                                                    |
| 7 強認・投稿                  | <i>診</i> 須 敬<br>選択                                          | 称                                                | 診療 名:                    | 1, 73<br>                           | ネーム: 必須 姓:                                                                                                    |                                                                  | _                                                                  |                                                                                                    |
|                          | 参須 所<br>● 須 国本<br>都道府 □ □ こ □ □ こ □ □ □ □ □ □ □ □ □ □ □ □ □ | <b>属機関名:</b><br>名<br>県名<br>の著者は論文の連絡<br>く参照する著者に | 部署<br>参列<br>支任者です。<br>追加 | 共 <u>場</u> 追だカシカ(た M入す<br>■<br>Mail | 諸のユーザーアカウント<br>、入力作業を省略するこ<br>する共著者のE-Mailアド<br>い。共著者が見つかると<br>れます。<br>、テム内にユーザーアカウ<br>に共著者の情報を入力し<br>の場合、投稿完了時に、<br>の通知が、「論文タイト<br>にて送信されます。)<br>後、よく参照する著者に | がすでにシ<br>とができま<br>レスを入力<br>ントが<br>たす<br>ユーザーア<br>ル」「投稿<br>追加 ボタン | ステムP<br>す。<br>し、<br>検<br>す<br>さ<br>れてい<br>カウント<br>者名」<br>と<br>を押し、 | 9に <u>作成されている</u><br><b>森</b> をクリックしてく<br>7オーム内に自動入<br><u>いない場合</u> は、各入<br><u>い新規に作成され</u><br>こともに共著者にE-<br>、共著者を登録しま |

# 

# Step 4: 希望查読者

| ▲ <u>種別·タ介ル·</u><br>抄録         |              |             | 【保存」       | マ 展る 🕟 保存して続行 |
|--------------------------------|--------------|-------------|------------|---------------|
| ✓2 ±-ワ-ド                       | 希望する/しない査読者  | 希望する/しない査読者 | がいる場合には、そ  |               |
| ✓ <mark>3</mark> <sup>基者</sup> | 名前 所属機関名     | 報を入力します。    |            | 肖明除           |
| 希望查読者                          | 査読者登録なし      |             | /          |               |
| 4                              |              |             |            |               |
| 6 證問                           | 査読者の登録       |             |            |               |
| 6 27-1117-270<br>-E            | <b>必须</b> 名: | 必须 姓:       | 必须 E-Mail: |               |
| 7 確認 投稿                        | 所属機関名:       | 部署名:        | 電話番号:      |               |
|                                |              | ] [         |            |               |
|                                | ✓ 希望する査読者に打  | 旨定          |            | 希望しない査読者に指定   |
|                                |              |             |            |               |
|                                |              | 上欄を入力後、適切な  | ボタンを       | して戻る 🕟 保存して続行 |
|                                |              | 押します。       |            |               |

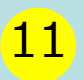

# Step 5: 設問

|                             | ▲ 保存して戻る ▶ 保存して続行                                                                  |
|-----------------------------|------------------------------------------------------------------------------------|
|                             | カバーレター                                                                             |
|                             | カバーレターを直接入力する場合はここに。                                                               |
| (5) 證問                      |                                                                                    |
| 6 <u>27-1117-070</u><br>5-E | カバーレターをファイルで添付する場合はこちら:<br>ファイルを選択 選択されていません<br>ファイルを選択 選択されていません<br>ファイル名<br>ファイル |
| 一 <u>確認·投稿</u>              | <ul> <li></li></ul>                                                                |
|                             | 以下をご確認のうえ、チェックを入れてください                                                             |
|                             | <ul> <li>         ・         ・         ・</li></ul>                                  |
|                             | ● ◎須 原稿ファイルには著者名,所属は記入していないか。                                                      |
|                             | ● ◎須 著者自身による過去の発表や論文を改訂したものである場合,その旨を明記したか。                                        |
|                             | ● ◎須国際音声記号を使用している場合は,正しく表示されているか。                                                  |
|                             | #望する特集名があれば入力してください。     各設問に対し回答します。                                              |
|                             |                                                                                    |
|                             | ▲ 保存して戻る ▶ 保存して続行                                                                  |

## Step 6: ファイルアップロード

| 順番 ファイル名 ファイルの内容 必須 日付 第<br>1 ▼ MainDocument.doc (26K) Main Text 2015-4-2 S<br>2 ▼ Table1.xls (28K) Table 2015-4-2 S<br>3 ▼ Figure.jpg (165K) Figure 2015-4-2 S<br>3 ▼ Figure.jpg (165K) Figure 2015-4-2 S<br>✓ ファイルの順序を保存 ✓ ● HTML ▲<br><b>ファイルの順序を保存</b><br><b>ファイルの内容: 選択: ▼</b><br>ファイルを選択 選択されていません ファイルの内容: 選択: ▼<br>ファイルを選択 選択されていません ファイルの内容: 選択: ▼<br>ファイルを選択 選択されていません ファイルの内容: 選択: ▼<br>ファイルの内容: 選択: ▼<br>ファイルの内容: 選択: ▼<br>ファイルの内容: 選択: ▼<br>ファイルのアップローF<br>() ファイルの内容: 選択: ▼<br>ファイルの内容: 選択: ▼<br>ファイルのアップローF<br>() ファイルの内容: 選択: ▼<br>ファイルの内容: 選択: ▼<br>ファイルのアップローF<br>() ファイルの内容: 選択: ▼<br>ファイルのアップローF<br>() ファイルの内容: 選択: ▼<br>ファイルのアップローF<br>() ファイルの内容: 選択: ▼<br>ファイルのアップローF<br>() ファイルのアップローF<br>() ファイルの内容: 選択: ▼<br>ファイルのアップローF<br>() ファイルのアップローF<br>() ファイルの内容: 選択: ▼<br>ファイルのアップローF<br>() ファイルの内容: 選択: ▼<br>ファイルのアップローF<br>() ファイルのアップローF<br>() ファイルのアップローF<br>() ファイルの内容: 選択: ▼<br>ファイルのアップローF<br>() ファイルのアップローF<br>() ファイルの内容: 選択: ▼<br>ファイルのアップローF<br>() ファイルの内容: 選択: ▼<br>ファイルのアップローF<br>() ファイルのアップローF<br>() ファイルのアップローF<br>() ファイルのアップローF<br>() ファイルのアップローF<br>() ファイルの内容: 選択: ▼<br>ファイルのアップローF<br>() ファイルのアップローF<br>() ファイルのアップローF<br>() ファイルのアップローF<br>() ファイルの内容: 選択: ▼<br>ファイルのアップローF<br>() ファイルのアップローF<br>() ファイルの内容: 選択: ▼<br>ファイルのアップローF<br>() ファイルのアップローF<br>() 日本<br>() 日本<br>() 日 | 7971 | -ran <i>cy71w-</i> g (/) | 11101総合単加 20000K     | を超えないようにしてくたみい | ,          | 2P    |
|----------------------------------------------------------------------------------------------------|------|--------------------------|----------------------|----------------|------------|-------|
| 1       MainDocument.doc (26K)       Main Text       2015-4-2       S         2       Table1.xls (28K)       Table       2015-4-2       S         3       Figure.ipg (165K)       Figure       2015-4-2       S          ✓       アイルの順序を保存       ✓       ●       HTML       ▲          ✓       ファイルの順序を保存       ✓       ●       HTML       ▲           ✓       ファイルの順序を保存       ✓       ✓       ●       HTML       ▲             ✓       ○       >       ✓       >       >       ✓       ✓       ✓       ✓       ●       ●       ●       ●       ●       ●       ●       ●       ●       ●       ●       ●       ●       ●       ●       ●       ●       ●       ●       ●       ●       ●       ●       ●       ●       ●       ●       ●       ●       ●       ●       ●       ●       ●       ●       ●       ●       ●       ●       ●       ●       ●       ●       ●       ●       ●       ●       ●       ●       ●       ●       ●       ●                                                                                                    | 順番   | ファイル名                    |                      | ファイルの内容 必須     | 日付         | 樂     |
| 2 ▼       Table1.xls (28K)       Table       2015-4-2       S         3 ▼       Figure.ipg (165K)       Figure       2015-4-2       S         ✓       ファイルの順序を保存       シート       シート       ・・・・・・・・・・・・・・・・・・・・・・・・・・・・・・・・・・・・                                                                                                    | 1 •  | MainDocument.doc (26K    | )                    | Main Text      | 2015-4-2   |       |
| 3 ▼ Figure.jpg (165K)       Figure       2015-4-2       S         ✓ ファイルの順序を保存       ✓ HTML       ▲         アップロードファイル:       アップロードファイル:       ▼       ▼         ファイルの渡沢 選択されていません       ファイルの内容:       選択:       ▼         ファイルを選択 選択されていません       ファイルの内容:       選択:       ▼         ファイルを選択 選択されていません       ファイルの内容:       選択:       ▼         ファイルを選択 選択されていません       ファイルの内容:       選択:       ▼         ファイルを選択 選択されていません       ファイルの内容:       選択:       ▼         ファイルを選択 選択されていません       ファイルの内容:       選択:       ▼         ファイルの内容:       選択:       ▼       ●                                                                                                    | 2 🔻  | Table1.xls (28K)         |                      | Table          | 2015-4-2   |       |
| ✓ ファイルの順序を保存     ✓ HTML      ✓     ✓     ✓     ✓     ✓     ✓     ✓     ✓     ✓     ✓     ✓     ✓     ✓     ✓     ✓     ✓     ✓     ✓     ✓     ✓     ✓     ✓     ✓     ✓     ✓     ✓     ✓     ✓     ✓     ✓     ✓     ✓     ✓     ✓     ✓     ✓     ✓     ✓     ✓     ✓     ✓     ✓     ✓     ✓     ✓     ✓     ✓     ✓     ✓     ✓     ✓     ✓     ✓     ✓     ✓     ✓     ✓     ✓     ✓     ✓     ✓     ✓     ✓     ✓     ✓     ✓     ✓     ✓     ✓     ✓     ✓     ✓     ✓     ✓     ✓     ✓     ✓     ✓     ✓     ✓     ✓     ✓     ✓     ✓     ✓     ✓     ✓     ✓     ✓     ✓     ✓     ✓     ✓     ✓     ✓     ✓     ✓     ✓     ✓     ✓     ✓     ✓     ✓     ✓     ✓     ✓     ✓     ✓     ✓     ✓     ✓     ✓     ✓     ✓     ✓     ✓     ✓     ✓     ✓     ✓     ✓     ✓     ✓     ✓     ✓     ✓     ✓     ✓     ✓     ✓     ✓     ✓     ✓     ✓     ✓     ✓     ✓     ✓     ✓     ✓     ✓     ✓     ✓     ✓     ✓     ✓     ✓     ✓     ✓     ✓     ✓     ✓     ✓     ✓     ✓     ✓     ✓     ✓     ✓     ✓     ✓     ✓     ✓     ✓     ✓     ✓     ✓     ✓     ✓     ✓     ✓     ✓     ✓     ✓     ✓     ✓     ✓     ✓     ✓     ✓     ✓     ✓     ✓     ✓     ✓     ✓     ✓     ✓     ✓     ✓     ✓     ✓     ✓     ✓     ✓     ✓     ✓     ✓     ✓     ✓     ✓     ✓     ✓     ✓     ✓     ✓     ✓     ✓     ✓     ✓     ✓     ✓     ✓     ✓     ✓     ✓     ✓     ✓     ✓     ✓     ✓     ✓     ✓     ✓     ✓     ✓     ✓     ✓     ✓     ✓     ✓     ✓     ✓     ✓     ✓     ✓     ✓     ✓     ✓     ✓     ✓     ✓     ✓     ✓     ✓     ✓     ✓     ✓     ✓     ✓     ✓     ✓     ✓     ✓     ✓     ✓     ✓     ✓     ✓     ✓     ✓     ✓     ✓     ✓     ✓     ✓     ✓     ✓     ✓     ✓     ✓     ✓     ✓     ✓     ✓     ✓     ✓     ✓     ✓     ✓     ✓     ✓     ✓     ✓     ✓     ✓     ✓     ✓     ✓     ✓     ✓     ✓     ✓     ✓     ✓     ✓     ✓     ✓     ✓     ✓     ✓     ✓     ✓     ✓     ✓     ✓     ✓     ✓     ✓     ✓     ✓     ✓     ✓     ✓     ✓     ✓     ✓     ✓     ✓     ✓     ✓     ✓     ✓     ✓     ✓     ✓     ✓     ✓     ✓     ✓     ✓     ✓     ✓     ✓     ✓                                                                                                    | 3 🔻  | Figure.jpg (165K)        |                      | Figure         | 2015-4-2   |       |
| ファイルのアップロード<br>アップロードファイル:<br>ファイルを選択 選択されていません ファイルの内容: 選択: ▼<br>ファイルを選択 選択されていません ファイルの内容: 選択: ▼<br>ファイルを選択 選択されていません ファイルの内容: 選択: ▼<br>ファイルを選択 選択されていません ファイルの内容: 選択: ▼<br>ファイルを選択 選択されていません ファイルの内容: 選択: ▼<br>ファイルを選択 選択されていません ファイルの内容: 選択: ▼                                                                                                    | 77   | アイルの順序を保存                |                      |                | HTML       | ۶.    |
| ファイルのアップロード<br>アップロードファイル:<br>ファイルを選択 選択されていません ファイルの内容: 選択: ▼<br>ファイルを選択 選択されていません ファイルの内容: 選択: ▼<br>ファイルを選択 選択されていません ファイルの内容: 選択: ▼<br>ファイルを選択 選択されていません ファイルの内容: 選択: ▼<br>ファイルを選択 選択されていません ファイルの内容: 選択: ▼<br>ファイルを選択 選択されていません ファイルの内容: 選択: ▼                                                                                                    |      |                          |                      |                |            |       |
| アップロードファイル:<br>ファイルを選択 違択されていません ファイルの内容: 選択: ▼<br>ファイルを選択 遅択されていません ファイルの内容: 選択: ▼<br>ファイルを選択 遅択されていません ファイルの内容: 選択: ▼<br>ファイルを選択 遅択されていません ファイルの内容: 選択: ▼<br>ファイルを選択 遅択されていません ファイルの内容: 選択: ▼<br>ファイルを選択 遅択されていません ファイルの内容: 選択: ▼                                                                                                    | ファイル | <b>ℴ</b> のアップロ〜ド         |                      |                |            |       |
| ファイルを選択 選択されていません ファイルの内容: 選択: ▼<br>ファイルを選択 選択されていません ファイルの内容: 選択: ▼<br>ファイルを選択 選択されていません ファイルの内容: 選択: ▼<br>ファイルを選択 選択されていません ファイルの内容: 選択: ▼<br>ファイルを選択 選択されていません ファイルの内容: 選択: ▼<br>ファイルを選択 選択されていません ファイルの内容: 選択: ▼                                                                                                    | 7    | ップロードファイル:               |                      |                |            |       |
| ファイルを選択 選択されていません ファイルの内容: 選択: ▼<br>ファイルを選択 選択されていません ファイルの内容: 選択: ▼<br>ファイルを選択 選択されていません ファイルの内容: 選択: ▼<br>ファイルを選択 選択されていません ファイルの内容: 選択: ▼<br>つァイルの内容: 選択: ▼                                                                                                    |      | ファイルを選択 選択されていま          | せん ファイルの             | の内容: 選択: ▼     |            |       |
| ファイルを選択 選択されていません ファイルの内容: 選択: ▼<br>ファイルを選択 選択されていません ファイルの内容: 選択: ▼<br>ファイルを選択 選択されていません ファイルの内容: 選択: ▼<br>(1) ファイルのアップロー                                                                                                    |      | /アイルを選択 選択されていま          | セん ファイル・             | り内容: 選択: ▼     |            |       |
| ファイルを選択 選択されていません ファイルの内容: 選択: ▼<br>ファイルを選択 選択されていません ファイルの内容: 選択: ▼                                                                                                    | -    | /アイルを選択 選択されていま          | セル ファイル・             |                |            |       |
| ファイルのアップロー                                                                                                    |      | アイルを達択 達択されていま           | セル ファイル・<br>サイ ファイル・ | の内容: 達択: *     |            |       |
| ① ファイルのアップロー                                                                                                    |      |                          | 2.0 274700           | の内容: 連択: ・     |            |       |
|                                                                                                    |      |                          |                      |                | 🚹 ファイルのアッ: | ブロー   |
|                                                                                                    |      |                          |                      |                |            |       |
|                                                                                                    |      |                          |                      |                |            |       |
|                                                                                                    |      |                          |                      | 12             |            | . ( 4 |

### この画面では論文ファイルのアップロードを行います。

- 「ファイルを選択」ボタンでファイルを指定し、そのファイルの内容を右のプルダウンリストから指定します。
- 「ファイルのアップロード」ボタンを押すとファイルがアップロードされます。
- 一度にアップロードできるファイル数は5つまでです。6つ以上ファイルがある場合は、回数を分けて アップロードします。
   即ち、「保存して進む」ボタンを押して、ファイルアップロード画面を空っぽ にしてから、ファイルを追加してください。

### **Main Document**

アップロードするファイルには、画面で登録したタイトル、要旨、共著者、キーワード等も含めてください。

#### Table, Figure

• 本文とは別のファイルでアップロードします。

### ※アップロード可能なファイルフォーマット

• DOC (X) 、XLS (X) 、PPT (X) 、JPG、TIFF、GIF、AI、EPS、PSD

<u>※ファイル名は半角英数字で入力し、必ず拡張子を付けてください。(拡張子がない場合、PDFが作成</u> されません。) Step 6: ファイルアップロード (つづき)

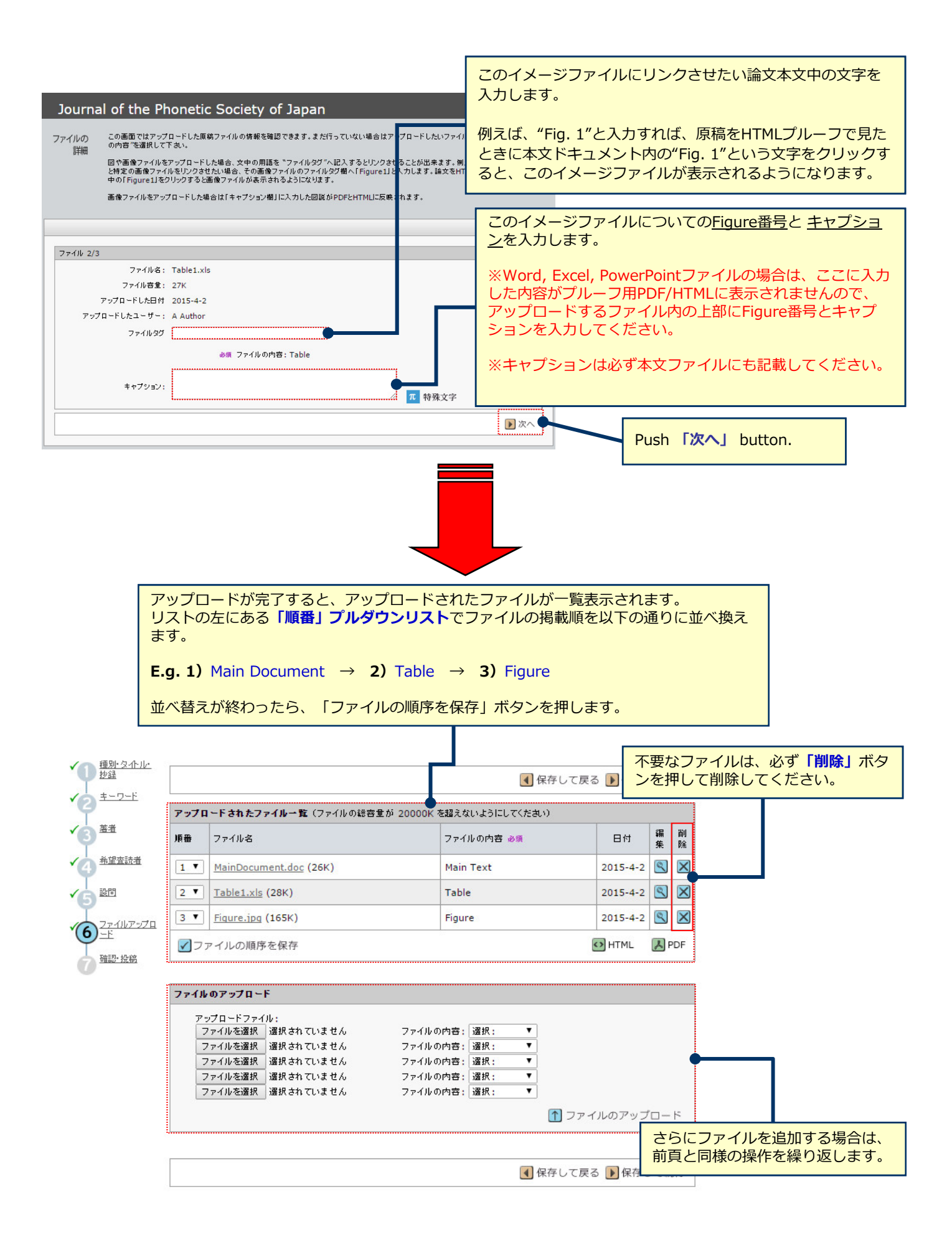

これまで登録した内容を確認します。

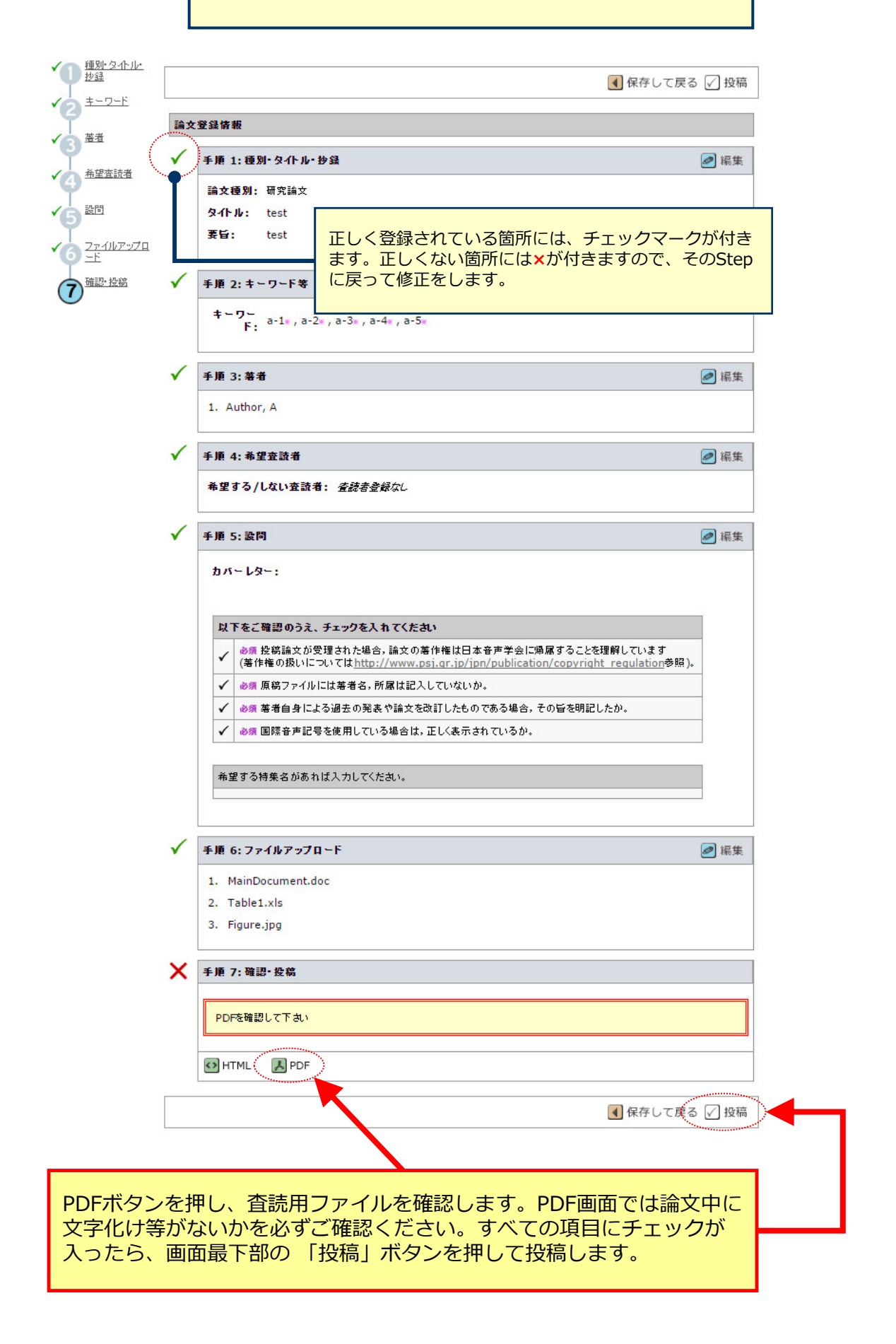

### 投稿の確認

Journal of the Phonetic Society of Japan に論文を投稿いただき、ありがとうございます。

| 論文 ID: | JPSJ-2015-0019-RA |      |              |
|--------|-------------------|------|--------------|
| タイトル : | test              |      |              |
| 著者:    | Author, A         |      |              |
| 投稿日:   | 2015-4-2          |      |              |
|        |                   | 昌 印刷 | 🗊 ダッシュボードに戻る |

投稿完了です。
① 投稿完了の通知メールが送信されますのでご確認ください。
② 「ダッシュボードに戻る」ボタンを押して、著者ダッシュボードに戻ります。
【重要】ブラウザの "戻る"ボタンは絶対に使用しないでください。

### 修正論文 を作成するには、以下の手順に従ってください。

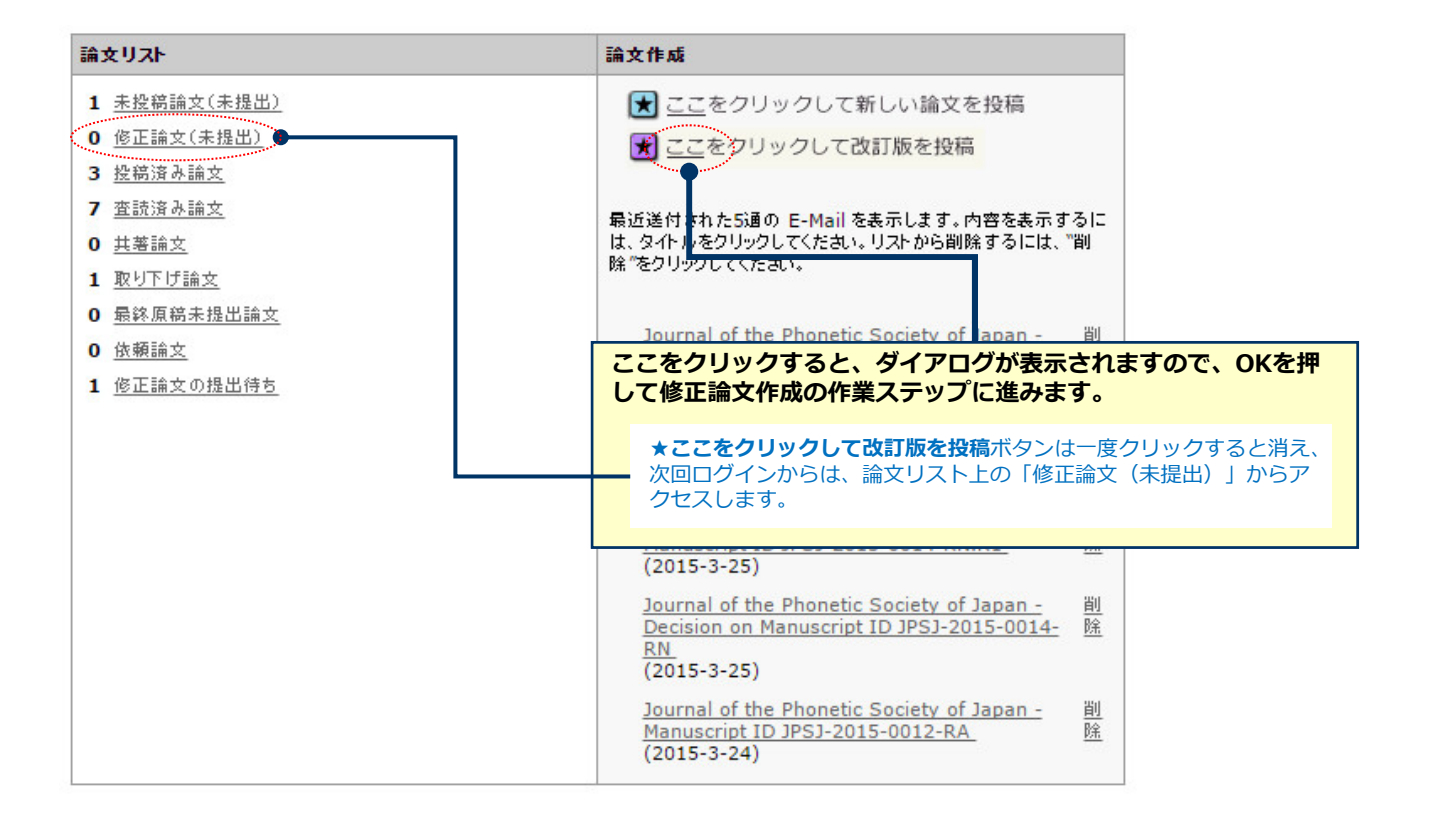

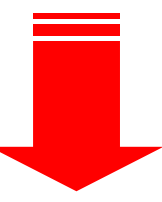

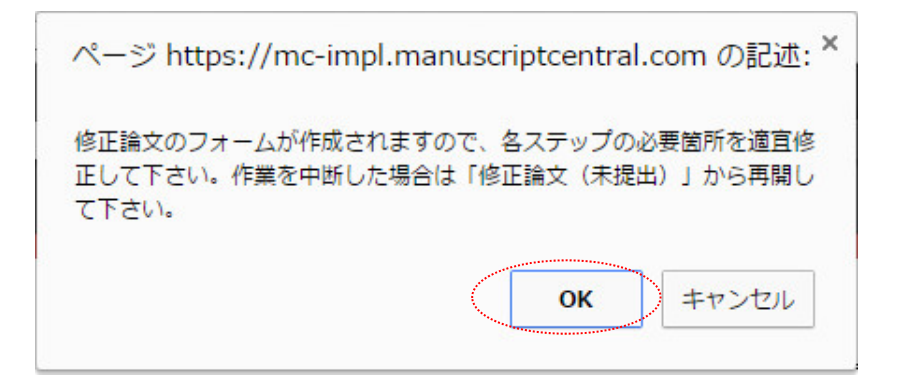

# 審査結果(査読コメント)への回答

|                           | ▶ 保存して続行                                                                                                    |                                       |                                 |  |
|---------------------------|----------------------------------------------------------------------------------------------------|---------------------------------------|---------------------------------|--|
| ▲ 種別・タイトル・<br>抄録          | 接否通知 E-Mail                                                                                                    |                                       |                                 |  |
| <b>√</b> 3 <u>≠-ワ-</u> ⊧  | 中国中国C20中国C30ローレンC40日本C40日本C40 <td< th=""><th></th></td<> |                                       |                                 |  |
| ▲ 茶者                      |                                                                                                    |                                       |                                 |  |
| ✓5 設問                     |                                                                                                    |                                       |                                 |  |
| ✓ <u>27-11/7-27</u><br>-F |                                                                                                    |                                       |                                 |  |
| 一 <u>暗题·投稿</u>            |                                                                                                    |                                       |                                 |  |
|                           |                                                                                                    |                                       |                                 |  |
|                           |                                                                                                    |                                       |                                 |  |
|                           |                                                                                                    |                                       |                                 |  |
|                           |                                                                                                    |                                       |                                 |  |
|                           |                                                                                                    |                                       |                                 |  |
|                           |                                                                                                    |                                       |                                 |  |
|                           |                                                                                                    |                                       |                                 |  |
|                           |                                                                                                    |                                       |                                 |  |
|                           |                                                                                                    |                                       |                                 |  |
|                           |                                                                                                    |                                       |                                 |  |
|                           |                                                                                                    |                                       |                                 |  |
|                           | (E)文章:文章は読みやすいか? 図表の提示は妥当か? 分量は妥当か? : a. 妥当                                                                                                    |                                       |                                 |  |
|                           | 查讀者: 2                                                                                                    |                                       |                                 |  |
|                           | 評価:このまま採用する                                                                                                    |                                       |                                 |  |
|                           | コメント:<br>ahtsjyfdf                                                                                                    | 査読コメント                                | への著者回答                          |  |
|                           | 追加の質問:<br>(1)対象・卒事研究にとって要要が問題を注いているか?、、 デル                                                                                                    |                                       |                                 |  |
|                           | (日)新規性:先行研究を踏まえた上で,研究の新規性が明らかにされているか?:a. 妥当                                                                                                    | 審査結果を確                                | 認の上、査読コメントに対する修正内容を             |  |
|                           | (C)内容:論理的に議論が展開されているか? 結論の明確性・完結性があるか?: a. 妥当                                                                                                    | Point by Poi                          | <mark>nt</mark> で入力します。         |  |
|                           | (D)信頼性:データの収集方法や分析方法は妥当か?:a.妥当                                                                                                    |                                       |                                 |  |
|                           | (E)文章:文章は読みやすいか? 図表の提示は妥当か? 分量は妥当か?; a. 妥当                                                                                                    | ※この欄には                                | よ修正原稿ファイルはアップロードしないでくだ          |  |
|                           | 揺否コメントへの回答を作成                                                                                                    | さい。                                   |                                 |  |
|                           | <ul> <li>必須 査読コメントへの著者回答</li> <li>f</li> </ul>                                                                                                    |                                       |                                 |  |
|                           |                                                                                                    |                                       |                                 |  |
|                           | アナイルを添付:         デイルを通代           ファイルを選択         選択されていません         ア           ディイルを選択         選択されていません         ディー                                                                                                    | <b>1ファイル</b><br>イル名<br><i>対ファイルなし</i> |                                 |  |
|                           | <ul> <li></li></ul>                                                                                                    |                                       |                                 |  |
|                           |                                                                                                    |                                       |                                 |  |
|                           |                                                                                                    |                                       | 「保存して続行」を押して、<br>次の作業ステップに進みます。 |  |
|                           |                                                                                                    |                                       |                                 |  |

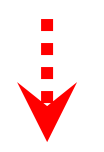

# 変更箇所の修正

•

- 各Stepごとに前回提出時からの変更箇所を修正します。 •
- 修正したファイルをアップロードする際には必ず、差し換え前の 古いファイルは削除し、重複した内容のファイルが無いようご確認

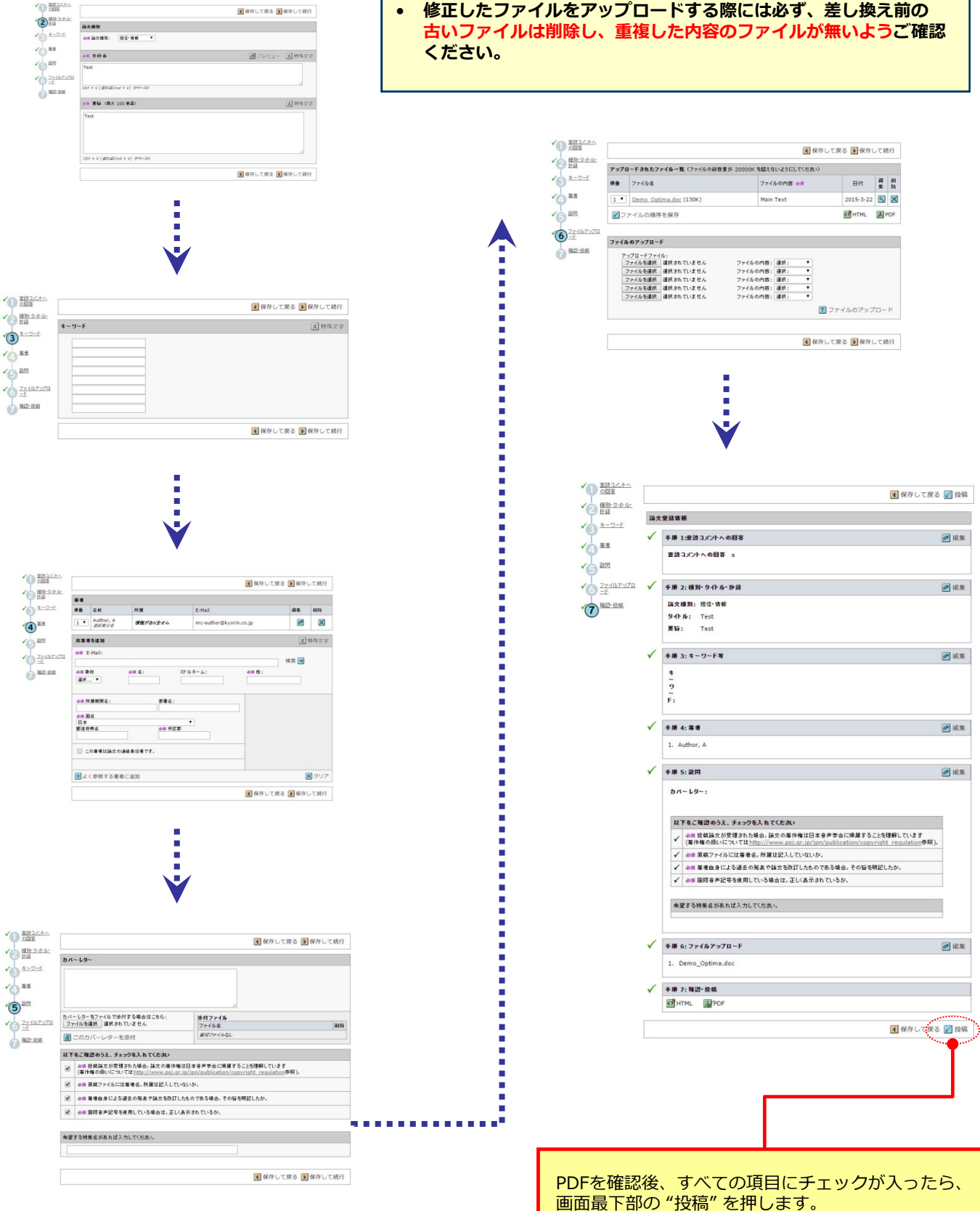

18

▲ 保存して戻る ● 保存して統行

### 投稿の確認

Journal of the Phonetic Society of Japan に修正論文を投稿いただき、ありがとうございます。

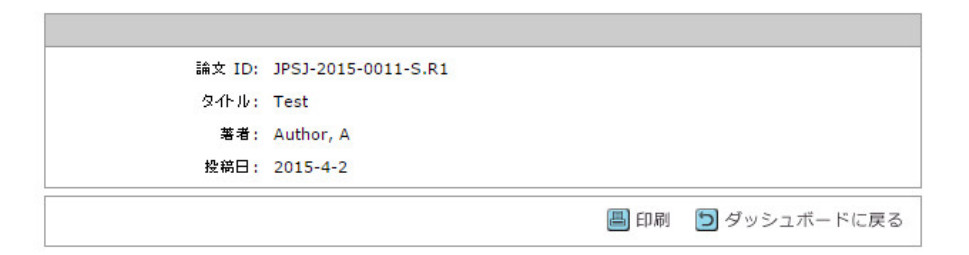

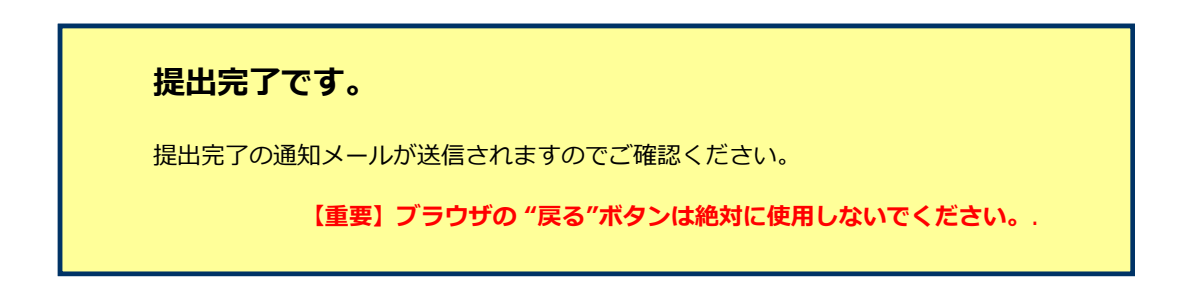